#### הנחיות להגשת בקשה מקוונת - פיילוטים עם מוסדות בריאות בינלאומיים

מסמך זה כולל הנחיות ודגשים להגשת השלב הראשון במסגרת הקול הקורא של פיילוטים עם מוסדות בריאות בינלאומיים.

תוכלו למצוא כאן דגשים בנוגע להגשה המקוונת, פירוט לגבי המסמכים אותם נדרש לצרף להגשה המקוונת ודגשים למילוי המסמכים.

לפני הגשת הבקשה יש להכיר את <u>מסלול הטבה מס' 1, הנוהל ליישום הסכמים בינלאומיים ונהלי מסלול</u> <u>הטבה מס' 1</u> להם כפופה ההגשה במסגרת קול קורא זה.

#### <u>שלב ראשון:</u>

<u>מועד אחרון להגשה:</u> 02.07.2020 בשעה 12:00

<u>מסמכים נדרשים:</u>

- ההגשה כוללת מסמך EOI לפרויקט המשותף עם אחד או יותר מבתי החולים המפורטים
  בעמוד הקול הקורא. יש להגישו בפורמט WORD בלבד.
- יש להצטייד בשני מסמכים נוספים ריקים לצורך טכני בלבד: מסמך EXCEL ריק ומסמך ORD
  ריק.

<u>דגשים להגשה המקוונת:</u>

- יש להירשם/להיכנס <u>לאזור האישי</u> (לקבל שם משתמש וסיסמה).
- משנכנסתם למערכת המקוונת (לאחר הזנת שם המשתמש והסיסמה) יש לבחור 'הגשת בקשה לתמיכה':

|                                                                             | רשות החדשנות                              | Fer |
|-----------------------------------------------------------------------------|-------------------------------------------|-----|
| התיקים שלי הטפסים שלי תוכניות בתמורה 💟 🖬 אלום תמינה טכנית התנתק איפוס סיסמא | Israel Innovation<br>Authority            | :53 |
| הודעות                                                                      | התיקים שלי                                | ₫   |
|                                                                             | תוכניות בתמורה                            | ۲   |
|                                                                             | הטפסים שלי                                | =٩  |
|                                                                             | הודעות                                    | 8   |
| סמן ננקרא                                                                   | פרטי חברה                                 | ٥   |
| דענים<br>  הודעה מסי 60 הודעה מסי 60 הודעה מסי 5724                         | <u>הגשת בקשה לתנ</u>                      | Ì   |
| כינת שלום דני, זה נסטס<br>שיית                                              | הגשת בקשה למנ<br>מו"פ לחברות תעי<br>היצור | ۲   |
| ם התעה מס: 59 הוויעה לתיק תיק: 20/2020<br>בדיקה                             | בקשה לדיון חחר                            | *   |

- לאחר שבחרתם, ייפתח מסך הטופס המקוון להגשה, עם כל השדות אותם נדרש למלא בהגשה המקוונת. את כל השדות יש למלא כפי שמפורט בטופס, תוך התייחסות לדגשים הבאים.
  - בשדה 'כותרת הטופס' יש לציין 'פיילוטים בריאות בינ"ל':

# הגשת בקשה לתמיכה

#### פרטי חברה מקוצרים

שם החברה לועזי: BEDIKOT

**מספר חברה ברשות:** 11601

שם החברה / מוסד: בדיקות תמיכה טכנית (יוניטף)

10/01/2019 **תאריך הקמת החברה:** 

חברה חדשה אשר לא הגישה טופס אחד לפחות תיגש ישירות למילוי טופס זה ותמלא דרכו את פרטי החברה המעודכנים.

## פרטים כלליים \* נותת טופס: פיילוטים בריאות בינ"ל אמסלול: קרנות דו-לאומיות

בשדה 'מסלול' יש לבחור במסלול 'קרנות דו-לאומיות':

### הגשת בקשה לתמיכה

| פרטי חברה מקוצרים                                                   |                                                                                                    |              |
|---------------------------------------------------------------------|----------------------------------------------------------------------------------------------------|--------------|
| שם החברה / מוסד: בדיקות תמיכה טכנית (יוניטף)                        | מסלול מגנטון- העברת טכנולוגיה ממוסד מחקר לתאגיד תעשייתי לפיתוח מוצרים פורצי דרך                                  | 39 🔺         |
|                                                                     | מסלול מחקר ופיתוח גנרי לחברות גדולות                                                                             |              |
| <b>מספר חברה ברשות:</b> 11601                                       | מסלול מימד – מינוף מו"פ דואלי צבאי, בטחוני ומסחרי                                                                | 5            |
|                                                                     | מסלול סיוע להשקעות בפרויקטים להתייעלות אנרגטית ולהפחתת פליטות גזי חממה                                           |              |
| חברה חדשה אשר לא הגישה טופס אחד לפחות תיגש ישירות למילוי טופס זה וו | מסלול צת"מ– ציוד תומך מחקר ופיתוח בתחום מדעי החיים                                                               |              |
|                                                                     | מסלול תנופה - חברה                                                                                               |              |
|                                                                     | מסלול תנופה - יזם/יזמים                                                                                          |              |
|                                                                     | מעבדות חדשנות                                                                                                    |              |
| ירנוים בלליים                                                       | מרכזי מחקר ופיתוח של חברות ישראליות גדולות בפריפריה                                                              |              |
|                                                                     | סטארטאפים מגוונים: מסלולי חרדים ומיעוטים במסלול חברות מתחילות                                                    | LOI          |
|                                                                     | עידוד מחקר ופיתוח בתחום טכנולוגיות החלל                                                                          | -            |
|                                                                     | קלינטק - המרכז הטכנולוגי לאנרגיות מתחדשות<br>הכי במי"ס, ממוכב במסבב ומוסים מהכוסנים ועוביד מבשנים מביולינים      |              |
|                                                                     | קרן המרפי דנמיכה במחקר ופיתחדונות חניים ועידוד חדשמוניסכמלוגיונ<br>בפרימים א                                     | ת הבי        |
| ]                                                                   | קרן ישראל - החדר חדשנות טכנול וגית                                                                               |              |
|                                                                     | קו נות דו-לאונזיות<br>שומום מעולה במסקה ומומום עם מעונדים כב לעומינים                                            | ם והנה       |
|                                                                     | שיתוף פעולה במחקר ופיתוח עם תאגידים רב-לאומיים<br>בכוור כי לי נווינים לבכורה בייכור                              | לצורך ו      |
|                                                                     | דונניות דו-לאומיות לתמיכה מקבילה<br>סבנים לעידוד בעודעים בתכנים בספות סתלימי נמנו לסתכנכה                        | <u>пү сא</u> |
| -                                                                   | תכנית לעידוד השקעות בחברות בתחום תחליפי נפט לתחבורה<br>ממוכב בתבשנים במתומים במתנים - מתליפי נפט                 |              |
|                                                                     | דעניכון בדון שנון בומונים עבודים - דמוליפי נפט<br>ממוכב במסבר ומומים של מבוליניה מסוינים עבור אנשים עם מונכלינים |              |
|                                                                     | דעזיכה במוזקר ופיזמוז של טכמלוגיה מטייעורעבוראנשים עם מוגבליזור                                                  | -            |
|                                                                     | קרנות דו-לאומיות 🗸                                                                                               |              |

- כאמור, את יתר השדות יש למלא כמפורט בטופס (נתוני החברה, נתוני הבקשה וכך הלאה).
  שימו לב שאם מדובר בחברה שהגישה בעבר בקשה מקוונת לתמיכה ברשות הפרטים כבר יהיו מוזנים בשדות, ונדרש רק לעדכן אותם לפי הצורך.
- בחלק העוסק בדרכי תקשורת ישנם שני שדות בהם יש להזין את אותה כתובת דוא"ל: שדה דוא"ל חברה ושדה דוא"ל איש קשר. יש להקפיד כי כתובת המייל המוזנת בשדות אלה הינה מדויקת ופעילה (קריטי למקרה של הודעות דחופות מרשות החדשנות, למשל של תיקונים בהגשה שאינה תקינה).

 בחלק של הוספת הצרופות יש להעלות את מסמכי ההגשה הנדרשים בשדות המסומנים בכוכבית אדומה, ועל פי ההנחיות בנקודה הבאה:

| הוספת צרופות>                                                                                                    | -<br>-                                                                                                    |                                                                            |                                                                |
|----------------------------------------------------------------------------------------------------|----------------------------------------------------------------------------------------------------|----------------------------------------------------------------------------|----------------------------------------------------------------|
| שימו לב: יתקבלו רק בקשות שלמות ותקינות בצירוף כל המנ<br>התאמות בין הטפסים, קובץ התקציב הוא הקובע. חברה המע<br>המוגנים בסיסמה או קבצים המכילים בשמם את התווים הלא | מסמכים הנדרשים. בקשה שתוגש אחרי שעת ההגשה שנקבע<br>מעוניינת לקבל אישור שבקשתה נקלטה כהלכה – מתבקשת ל<br>הלא חוקיים הבאים #8%*:<>/{{} כמו כן, גודל קובץ אחד לו | נ בדף המסלול∕קול קורא תז<br>להקדים ככל הניתן את מועז<br>איעלה על 8 מגבייט. | ה ותוחזר לשולח. במידה ויהיו אי<br>הגשה. בנוסף אין להעלות קבצים |
| בקשת מרפ                                                                                                    |                                                                                                    | העלה קובץ 🖉                                                                | т 🕅 מחק                                                        |
| תקציב של בקשת מו"פ •                                                                                                    |                                                                                                    | העלה קובץ 🖉                                                                | т 🔟                                                            |
| ריכוז משאבים בתוכנית מו"פ                                                                                                    |                                                                                                    | העלה קובץ 🖉                                                                | т 🗑 מחק                                                        |
| תקציב קבלן משנה                                                                                                    |                                                                                                    | העלה קובץ 🖉                                                                | 🔟 апק                                                          |
| טופס הצהרה •                                                                                                    |                                                                                                    | העלה קובץ 🖉                                                                | т 🗑 מחק                                                        |
| נספח נוסף (במידה ויש)                                                                                                    |                                                                                                    | העלה קובץ 🖉                                                                | та 🔟                                                           |
| הוסף שים לב: לאחר מילוי הפרטים, יש ללחוץ על כנ                                                                                                    | כפתור "הוסף" – ורק לאחר מכן על כפתור "שמירת טיוטה"                                                                                                    |                                                                            |                                                                |

- בשדה 'בקשת מו"פ': יש להעלות את מסמך ה-EOI בפורמט WORD בלבד.
- בשדה 'תקציב של בקשת מו"פ' יש להעלות את קובץ ה-EXCEL הריק (לצורך טכני בלבד).
  - בשדה 'טופס הצהרה' יש להעלות את קובץ ה-WORD הריק (לצורך טכני בלבד).
    - לאחר העלאת כל הצרופות ומילוי הטופס יש ללחוץ על 'סיים ושלח':

| אריד החופנה:                               | * תפקיד:                                                       | שם מלא: |
|--------------------------------------------|----------------------------------------------------------------|---------|
| dd/mm/vvv                                  |                                                                |         |
|                                            | בחר                                                            | ~       |
| at a la                                    |                                                                |         |
| .110                                       |                                                                |         |
|                                            |                                                                |         |
|                                            |                                                                |         |
|                                            |                                                                |         |
| בנסס עונים לכי לעתיב מולוג בסבנונים ניוו ל | י ללפוע על המסור "הנסמ" – וכה לעפר מהו על המסור "עומורס גוווטי | "       |
| הוסף שים לב: לאחר מילוי הפרטים, יש ל       | ו ללחוץ על כפתור "הוסף" – ורק לאחר מכן על כפתור "שמירת טיוט    | טה"     |
| הוסף שים לב: לאחר מילוי הפרטים, יש ל       | ו ללחוץ על כפתור "הוסף" – ורק לאחר מכן על כפתור "שמירת טיוט    | טה"     |
| הוסף שים לב: לאחר מילוי הפרטים, יש ל       | ו ללחוץ על כפתור "הוסף" – ורק לאחר מכן על כפתור "שמירת טיוט    | טה־     |
| הוסף שים לב: לאחר מילוי הפרטים, יש ל       | ו ללחוץ על כפתור "הוסף" – ורק לאחר מכן על כפתור "שמירת טיוטו   | טה־     |
| הוסף שים לב: לאחר מילוי הפרטים, יש ל       | ו ללחוץ על כפתור "הוסף" – ורק לאחר מכן על כפתור "שמירת טיוטו   | טה"     |
| הוסף שים לב: לאחר מילוי הפרטים, יש ל       | ו ללחוץ על כפתור "הוסף" – ורק לאחר מכן על כפתור "שמירת טיוט    | טהי     |

- אם ישנן בעיות טכניות במילוי הטופס המקוון (לא מצליחים לשמור טיוטה, שדות לא מלאים, קושי בהעלאת הצרופות וכו') יש לפנות לתמיכה הטכנית שלנו: 03-71571941
   hd@innovationisrael.org.il
  - בקשות שיוגשו לאחר השעה 12:00 יידחו ויוחזרו לשולח (כולל הגשות מתוקנות).